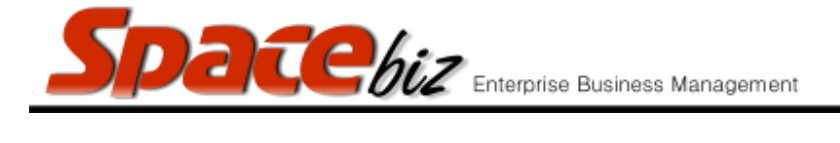

## **CAPTURING DELIVERY NOTES / GRV'S:**

- Capture Inventory items and Other Expense values on SPACEbiz
- Must be entered accurately and finalized before an Actual Stock Take can be entered
- Budget with expense categories must be configured to capture Other Expenses.

| WHAT'S THE DIFFERENCE?                                                                                                    |                                                                                                    |
|----------------------------------------------------------------------------------------------------|----------------------------------------------------------------------------------------------------|
| COST OF SALE ITEMS                                                                                                    | OTHER EXPENSES                                                                                                    |
| <b>COST OF SALE</b> items refer to all items<br>purchased for production and retail purposes<br>(food ingredients, alcohol, cigarettes etc.) In<br>other words, goods purchased that will have<br>a DIRECT impact on generating TURNOVER. | <b>OTHER EXPENSES</b> refer to all other items /<br>services purchased, which do not have a<br>DIRECT impact on production and retail<br>(consumables, maintenance expenses,<br>crockery, cutlery, salries etc). In other words<br>goods purchased that will not DIRECTLY<br>generate TURNOVER, but remain an expense<br>to the company. |

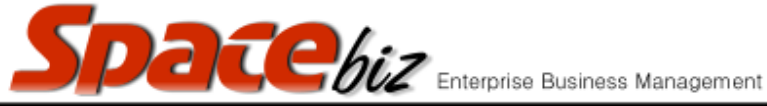

version 7

|    | <u>STEPS TO FOLLOW</u>                                                    | VISUAL REFERENCE                                                                                                    |
|----|---------------------------------------------------------------------------|----------------------------------------------------------------------------------------------------|
| 1. | Open SPACEbiz back office and navigate to COST<br>CENTRE.                 | Cost Center  Sunnliers / Oreditors  Control  Purchases/Credit Notes  Transfer/Produce  Corder Planing  Stock Take                                                                                                    |
| 2. | Click on PURCHASES / CREDIT NOTES.                                        | Cost Center<br>Suppliers / Creditors<br>Covemory Control<br>Purchases/Credit Notes<br>Credit Notes<br>Credit Notes<br>Covemory Control<br>Covemory Control<br>Covemory Covemory Covemory<br>Covemory Covemory Covemory<br>Covemory Covemory<br>Covemory Covemory<br>Covemory Covemory<br>Covemory Covemory<br>Covemory<br>Covem |
| 3. | Select DELIVERY NOTES / GRV.                                              | Cost Center<br>Suppliers / Creditors<br>Inventory Control<br>Purchases/Credit Notes<br>Purchases Orders/PO<br>Delivery Notes/GRV<br>Supplier Credit Note                                                                                                    |
| 4. | GOODS RECEIVED VOUCHER screen will open.<br>Click on CREATE NEW DOCUMENT. | Goods Received Voucher Lookup Document Create New Document                                                                                                    |
| 5. | CREATE NEW DELIVERY NOTE screen will open.                                | Create a new GRV (Delivery Note)<br>For Date 19/09/2015<br>Total Discount R O Added to the invoice line discount as separate Per Invoice Discount.<br>Invoice Total R O Used to help you balance your entry towards this total<br>These values can be updated later as well.<br>Create                                                                                                    |

SPACEbiz Operating Procedures – Capturing delivery Notes/GRV's for Cost of Sale items Page 2 © WT Space Solutions (Pty)Ltd 2016

|     | Spacebiz Enterprise Business Mana                                                                                                    | gement version 7                                                                                                    |
|-----|----------------------------------------------------------------------------------------------------|----------------------------------------------------------------------------------------------------|
| 6.  | Click on CREATE.                                                                                                    | For Date 19/09/2015 Added to the invoice line discount as separa Used to help you balance your entry towards These values can be undated later as well. Create                                                                                                    |
| 7.  | A blank GOODS RECEIVED VOUCHER (GRV)<br>screen will open.                                                                                                    | Coole Received Voucher     Inv. Date He date yet. CRV Number H0/CRV1073/667 Coole Description     Ory     Unit     U Price     Total     Voi     Description     Ory     Unit     U Price     Total     Voi     Description     Ory     Ory     Unit     U Price     Total     Voi     Description     Ory     Ory     Or |
| 8.  | ALL <u>COST OF SALES ITEMS ON</u> INVOICE TO BE<br>REFER TO OTHER EXPENSES BELOW FOR CAPTUR<br>CONSUMABLES ETC.)                                                                                                    | CAPTURED AS EXPLAINED HENCEFORTH IN STEP 9 – 17.<br>RING OF BUDGETED EXPENSES (CLEANING MATERIALS,                                                                                                    |
| 9.  | Type name of inventory item in SEARCH block.<br>**Press on right arrow key on computer<br>keyboard to scroll through each inventory item<br>associated with name in SEARCH block. Eg.<br>Castle / Castle Lite / Castle milk stout etc. | Select tr. filtem: Cost of Sales  Price is a total Price CASTLE Qty 1 U.Price R 23.81 Discount EVERAGES - BEEF & DRAFT - [330] - AMSTEL LITE 340ML, each BEVERAGES - BEER & DRAFT - [6] - BLACK LABEL 330ML, each BEVERAGES - BEER & DRAFT - [7] - BLACK LABEL DRAFT KEG 50L, litre                                                                                                    |
| 10. | Select INVENTORY ITEM as displayed on invoice.                                                                                                    | Select type of item:       Cost of Sales       V       Price is a total       Price is a total         CASTLE       Qty [1       U.Price R       23.81       Discount       Image: R         BEVERAGES - BEER & DRAFT - [33U] - AMSTEL LITE 34UML, each         BEVERAGES - BEER & DRAFT - [6] - BLACK LABEL 330ML, each         BEVERAGES - BEER & DRAFT - [7] - BLACK LABEL DRAFT KEG 50L, litre         BEVERAGES - BEER & DRAFT - [8] - CASTLE DRAFT KEG 50L, litre         BEVERAGES - BEER & DRAFT - [8] - CASTLE DRAFT KEG 50L, litre         BEVERAGES - BEER & DRAFT - [8] - CASTLE DRAFT KEG 50L, litre         BEVERAGES - BEER & DRAFT - [8] - CASTLE DRAFT KEG 50L, litre                                                                                                    |
| 11. | Check unit in which inventory item should be captured.                                                                                                    | BEVERAGES - BEER & DRAFT - [7] - BLACK LABEL DRAFT KEG 50L, litre<br>BEVERAGES - BEER & DRAFT - [693] - BOSTON LAGER KEG, litre<br>BEVERAGES - BEER & DRAFT - [8] - CASTLE DRAFT KEG 50L, litre<br>BEVERAGES - BEER & DRAFT - [9] - CASTLE LAGER 32000 each<br>BEVERAGES - BEER & DRAFT - [419] - CASTLE LIGHT each                                                                                                    |
|     |                                                                                                    |                                                                                                    |

|     | Spacebiz Enterprise Business Mana                                                                                                    | gement version 7                                                                                                    |
|-----|----------------------------------------------------------------------------------------------------|----------------------------------------------------------------------------------------------------|
| 12. | In QTY block add amount of goods received.<br>In this case, 1 case of CASTLE LIGHT beers have<br>been received. QTY should reflect as 24<br>(amount of bottles in 1 case) as units are<br>measured in "EACH".<br><i>Check, double-check and re-check UNITS!</i><br>1 x case = 24 units.<br>1 x case wine = 6 / 12 units<br>1 x 750ml bottle = 30 units.<br>1 x keg = 30 / 50 l<br>Weight = kg / g<br>Volume = l / ml<br>Units = each / measured quantity.<br>Incorrect units will result in inaccurate stock<br>control! | CAST Qty 24 U.Pree R 185.23 Discount<br>BEVERAGES - BEER & DRAFT - [330] - MSTEL LITE 340ML, each<br>BEVERAGES - BEER & DRAFT - [6] - GLACK LABEL 330ML, each<br>BEVERAGES - BEER & DRAFT - [7] - BLACK LABEL DRAFT KEG 50L, litre<br>BEVERAGES - BEER & DRAFT - [693] - BOSTON LAGER KEG, litre<br>BEVERAGES - BEER & DRAFT - [8] - CASTLE DRAFT KEG 50L, litre<br>BEVERAGES - BEER & DRAFT - [9] - CASTLE LAGER 330ML, each<br>BEVERAGES - BEER & DRAFT - [9] - CASTLE LIGHT, each                                                                                                    |
| 13. | Check invoice for unit price. If unit price is<br>displayed as a total (eg. Price of entire CASE of<br>Castle Light and not price for individual items<br>(unit price per bottle in case), tick PRICE IS A<br>TOTAL box.                                                                                                    | Select type of Item:       Cost of Sales       Price is a total       Price Includes Vat         CAST       Qty       24       U.Price R       185.23       Discount       R         BEVERAGES - BEER & DRAFT - [330] - AMSTEL LITE 340ML, each         BEVERAGES - BEER & DRAFT - [6] - BLACK LABEL 330ML, each         BEVERAGES - BEER & DRAFT - [7] - BLACK LABEL DRAFT KEG 50L, litre                                                                                                    |
| 14. | Check if inventory item on invoice is VAT inclusive. If VAT is included in price, tick PRICE INCLUDES VAT box.                                                                                                    | of Item: Cost of Sales    Price is a total   Price Includes Vat    price Includes Vat   price Includes Vat   pric |
| 15. | Click on ADD DATA.                                                                                                    | s Vat ♥ M/plier 1                                                                                                    |
| 16. | Inventory item will appear in yellow block of GOODS RECEIVED VOUCHER screen.                                                                                                    | Description         Oty         Unit         U. Price         Total         VAT         Discount           BEER & DRAFT - CASTLE LIGHT         24         each         R6.77         R 162.48         14 %         R0.00           :         24         Items         Value R 162.48         Discount R 0.00         Nett R 162.48         VAT R 22.75         Gross Incl R 185.23                                                                                                    |

SPACEbiz Operating Procedures – Capturing delivery Notes/GRV's for Cost of Sale itemsPage 4© WT Space Solutions (Pty)Ltd 2016

|            | Spacebiz Enterprise Business Mana                                      | gement version 7                                                                                                    |
|------------|------------------------------------------------------------------------|----------------------------------------------------------------------------------------------------|
| 17.        | Follow STEP 9-16 until all inventory items on invoice have been added. | Image: Sector box       Inv. Date: Ho date yet. GRV Number: MO/GRV1075/666,         Code       Description       Oty       Unit       U. Price       Total       VAT       Description         419       BEER & DRAFT - CASTLE LIGHT       24       each       R6.77       R 19.248       14 %       R0.00 ×         134       WHITE SPIRITS - SMIRNOFF 1818       30       each       R 2.73       R 81.90       14 %       R0.00 ×         Totals:       54       Items       Value R 244.38       Discount R 0.00       Nett R 244.38       VAT R 34.21       Gross Incl R 278.60 |
| <b>18.</b> | ALL OTHER EXPENSES ITEMS ON INVOICE TO BE 27.                          | CAPTURED AS EXPLAINED HENCEFORTH IN STEPS 19 -                                                                                                    |
| 19.        | Select OTHER EXPENSES from SELECT TYPE OF                              | Iect type of Item:       Cost of Sales       Price is a to         Qtv       Cost of Sales       Dis         Qtv       Cost of Sales       Dis         VERAGES - BAP on Tixed Assets       Dis         VERAGES - BAP on Tixed Assets       SLICED C         VERAGES - BAP on Tixed Assets       Dis         VERAGES - BAP SN       Other Expences         VERAGES - BAR SNACKS       [344] - PEEF DATWORS STICKS,         VERAGES - BAR SNACKS - [345] - BEEF SNAP STICKS, e         VERAGES - BAR SNACKS - [345] - BEEF SNAP STICKS, e                                              |
| 20.        | OTHER EXPENSES window will appear.                                     | Select type of Item:       Other Expences       V       Price is a total       Price Includes Vat       M/plier         Description:       Qty:       Price:       R       Discount       R         Vehicle Reg Nr       Vehicle Reg Nr       Indometer (km)       Indometer (km)         Expense Category:       2015 / 2014       BAR       KITCHEN         Quick Finds       Image: Reg Nort OF HOUSE       Other FIXED COSTS / EXPENSES         VATTABLE ?       Image: Reg Nort OF HOUSE       Image: Reg Nort OF HOUSE                                                         |
| 21.        | Select relevant Expense category from FIXED<br>COST / EXPENSES list.   | FIXED COCTO / EXCENCES<br>CONSUMABLES<br>BAR<br>KITCHEN<br>FRONT OF HOUSE<br>Other FIXED COSTS / EXPENSES<br>IT EXPENSES                                                                                                    |
| 22.        | Enter description of expense in DESCRIPTION block.                     | Select type of Item:       Other Expences       V         Description:       ice       Qty:       10         Vehicle Keg III       V       Driver         Expense Category:       V       V                                                                                                    |

SPACEbiz Operating Procedures – Capturing delivery Notes/GRV's for Cost of Sale items Page 5

|                                                                                                | Spacebiz Enterprise Business Mana                                                                                                    | gement version 7                                                               |
|------------------------------------------------------------------------------------------------|----------------------------------------------------------------------------------------------------|--------------------------------------------------------------------------------|
| 23.                                                                                            | Enter quantity of item purchased in QTY block.<br>For items purchased which cannot be quantified<br>(eg. Maintenance) enter "1" in QTY block.                                           | Qty: 10                                                                        |
| 24.                                                                                            | Enter amount paid toward expense in PRICE block.                                                                                                    | Price: R 200 Dis ount  Odometer (km) DSTS / EXPENSES MABLES                    |
| 25.                                                                                            | Check invoice for unit price. If unit price is displayed as a total, tick PRICE IS A TOTAL box.                                                                                         | Price is a total Price Includes Vat                                            |
| 26.                                                                                            | Check if item on invoice is VAT inclusive. If VAT<br>is included in price entered, tick PRICE INCLUDES<br>VAT box.                                                                      | Price Includes Vat      ▶/plier     scount      R                              |
| 27.                                                                                            | Click on ADD DATA.                                                                                                    | s Vat ♥ M/plier 1                                                              |
| 28.                                                                                            | If all inventory items have been entered<br>CORRECTLY, total in GROSS INCL block should<br>correspond with total on invoice.<br>Total may vary with a few cents due to rounding<br>off. | 34.21 Gross Incl R 278.60                                                      |
| 29.                                                                                            | If GROSS INCL total corresponds with invoice total, click on UPDATE INV AND DATE.                                                                                                    | cancel / refresh     Print Document     Attach Hard Copy     Update Inv & Date |
| SDACE biz Operating Procedures - Capturing delivery Notes /CDW's for Cost of Sole items Page 6 |                                                                                                    |                                                                                |

|     | Spacebiz Enterprise Business Manage                                     | ement version 7                                                                                                    |
|-----|-------------------------------------------------------------------------|----------------------------------------------------------------------------------------------------|
| 30. | CREATE / UPDATE SUPPLIER INVOICE screen will open.                      | Create/Update Supplier Invoice<br>Note. This can not be un-done.<br>Supplier for this invoice: AFFIRMATIVE COMPUTERS (33) V<br>Date of the invoice: 20/09/2015 C<br>Supplier Invoice Number: Update                                                                                                    |
| 31. | Select relevant supplier from SUPPLIER FOR THIS<br>INVOICE list.        | Supplier for this invoice:<br>SG LIQUORS (28)<br>I CONVENIENT STORE (34)<br>Date of the invoice IGLOO ICE (8)<br>J&B ENTERPRISES (39)<br>Supplier Invoice Nu JP & S STATIONERS (51)<br>LASER CHEMICALS (7)<br>LAVA SPIRITS (17)<br>MAKRO (12)<br>MC CHEESE (35)<br>MR PACKAGING (14)<br>NAMEEZ DISTRIBUTORS (18)<br>OUBAAS BLITONG (15)<br>PALMANS FOODS (9)<br>PENTNSULA BEVERAGES (6)<br>PEST INVADERS (44)<br>PICK N PAY (41)<br>RICH MEATS (31)<br>SAUL'S GRILL (1)<br>SAUL'S GRILL (1)<br>SAUL'S STOCK CORRECTION (47)<br>FORMATI7 BOOMCERS (50)<br>Y |
| 32. | Select date on which invoice was received in DATE OF THE INVOICE block. | Date of the invoice: 20/09/2015                                                                                                    |
| 33. | Enter invoice number in SUPPLIER INVOICE<br>NUMBER block.               | plier for this invoice: SG LIQUORS (28) V<br>Date of the invoice: 19/09/2015<br>Supplier Invoice Number: 123456<br>Update                                                                                                    |

|     | Spacebiz Enterprise Business Mana                                                                                                    | gement version 7                                                                                                    |
|-----|----------------------------------------------------------------------------------------------------|----------------------------------------------------------------------------------------------------|
| 34. | If all information displayed (supplier name;<br>invoice date; invoice number) corresponds with<br>information on invoice, click UPDATE. | Supplier for this invoice: SG LIQUORS (28)                                                                                                    |
| 35. | ARE YOU SURE pop-up will appear. Select OK to continue.                                                                                 | Are you sure?<br>OK Cancel                                                                                                    |
| 36. | Supplier invoice screen, reflecting all captured inventory items, will appear.                                                          | Plier Invoice     Trv. Date: 2013-09-19 Inv. Number: 123436, SC LIQUORS       Description     Qty     Unit     U. Price     Total     VAT     Discount       BEER & DRAFT - CASTLE LIGHT     24     each     R6.77     R16248     14 %     R0.00 ×       WHITE SPIRITS - SMIRNOFF 1818     30     each     R2.73     R 81.90     14 %     R0.00 ×       54     Items     Value R 244.38     Discount R 0.00     Nett R 244.38     VAT R 34.21     Gross Incl R 278.60 |
| 37. | Once inventory items, quantities, units and totals have been double checked and are 100% correct, click on FINALIZE DOCUMENT.           | Attach Hard Copy<br>Update Inv & Date<br>Finalize Document                                                                                                    |
| 38. | FINALIZE GRV / SUPPLIER INVOICE DOCUMENT screen will open.                                                                              | Finalize GRV / Supplier Invoice document<br>You are about to finalize this document and no further editing will be allowed.<br>Are you sure ?<br>YES / NO                                                                                                    |
| 39. | If absolutely certain that invoice has been captured 100% correctly, click on YES.                                                      | Are you sure ?                                                                                                    |

SPACEbiz Operating Procedures – Capturing delivery Notes/GRV's for Cost of Sale items Page 8 © WT Space Solutions (Pty)Ltd 2016

|     | Spacebiz Enterprise Business Mana              | gement version 7                                                                                                    |
|-----|------------------------------------------------|----------------------------------------------------------------------------------------------------|
| 40. | Finalized SUPPLIER INVOICE screen will appear. | Supplier Invoice       Inv. Date: 2015-09-19 Inv. Number: 123456, SG LIQUORS         Code       Description       Qty       Unit       U. Price       Total       VATNONVAT       Discount         cite       BEERS - CASTLE LITE       24       each       R6.77       R 162.48       14 %       R0.00         Totals:       24       Items       Value R 162.48       Discount R 0.00       Nett R 162.48       VAT R 22.75       Gross Incl R 185.23         Print Document       Attach Hard Copy       Ended to the construction of the construction of the constructi |
| 41. | Click on PRINT DOCUMENT and staple to invoice. | Totals:     24 Items     Value R 162.48       Print Document     Attach Hard Copy                                                                                                    |
| 42. | Repeat STEPS 2-39 for ALL invoices.            |                                                                                                    |